# Инструкция по работе с библиотекой для проверки выпускных квалификационных работ.

1. Переходим на сайт: <u>Izhevsk.ruc.su</u> или прямая ссылка на сайт: <u>http://ilibrary.rucoop.ru:8080/MegaPro/Web</u>

### 2. Переходим в раздел: «Студентам»

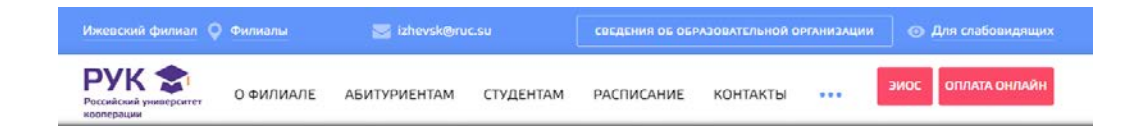

### 3. Далее в раздел: «Дипломникам»

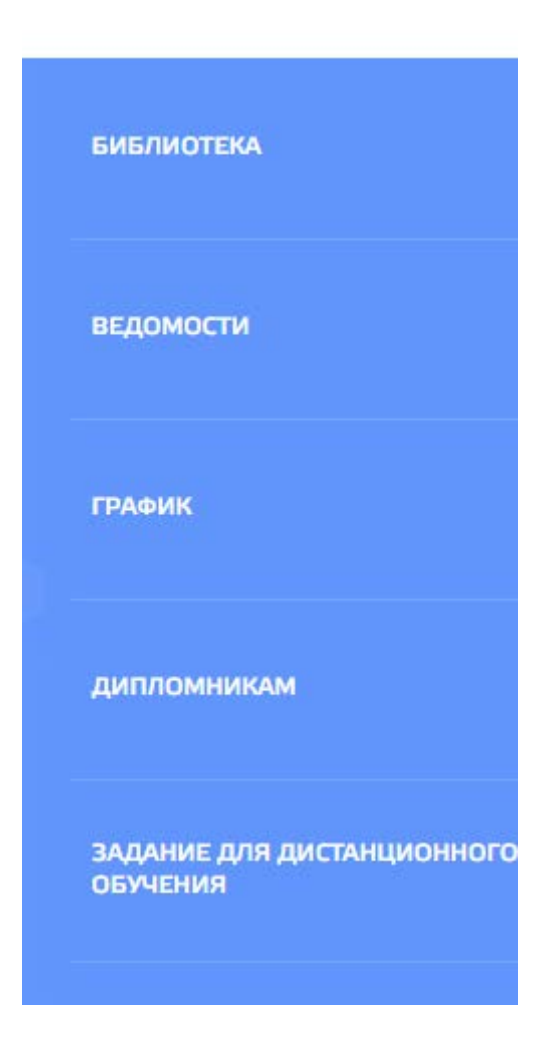

#### 4. Переходим по ссылке: «Проверка ВКР»

Проверка Выпускных Квалификационных Работ для студентов

Инструкция

#### 5. Выбор БД – меняем на База ВКР

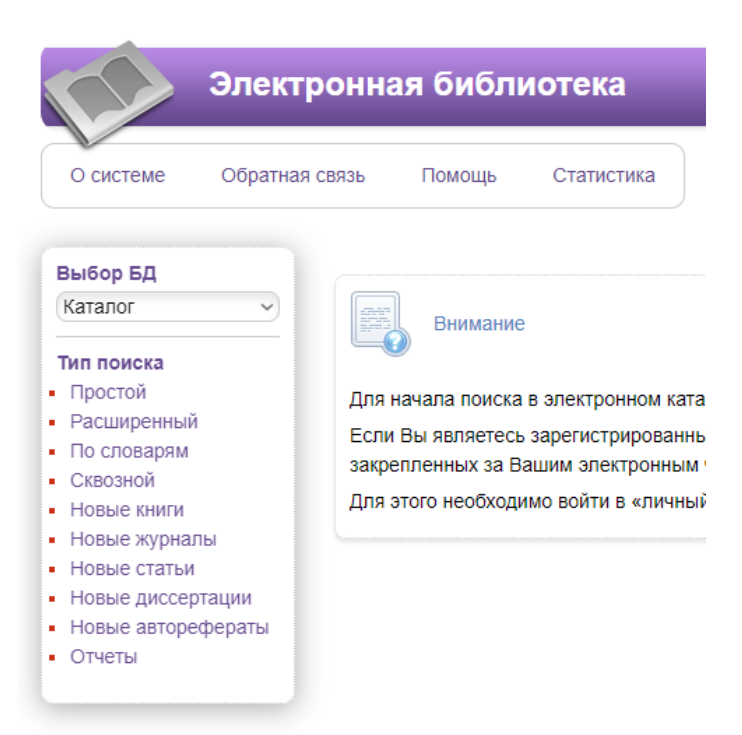

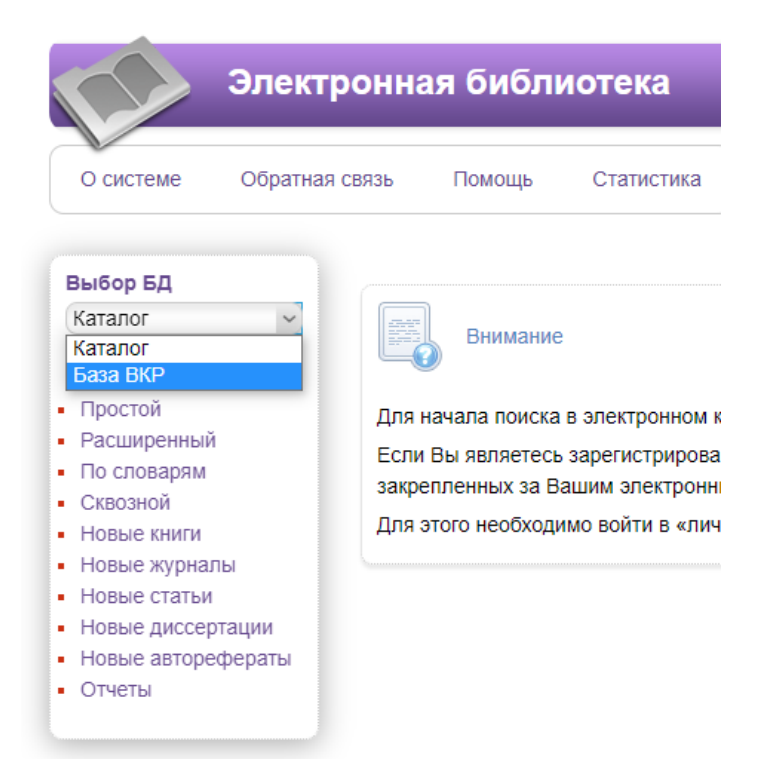

### 6. Проходим «Авторизацию» на сайте

| JÐ                  | Войти  |
|---------------------|--------|
| Фамилия             |        |
| Номер читательского | билета |

#### Логин: Фамилия

Пароль: Номер студенческого билета или зачетной книжки.

# 7. В левом меню выбираем строку: «Проверка текста на заимствование»

 Проверка текста на заимствование

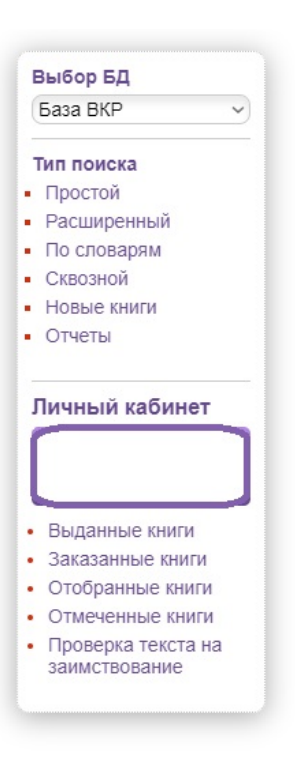

#### 8. Выбираете файл и нажимаете кнопку «Проверить»

Проверка текста квалификационной работы на оригинальность

Выберите файл Файл не выбран

Проверить

Внимание: При загруженности сайта или использовании «уловок» для обхода системы проверка может занимать продолжительное время.